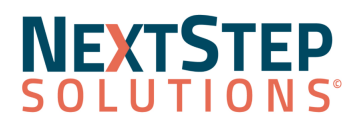

# **Clinical Release Notes 11.0.1**

### NextStep Solutions Version 11.0.1 Release Notes All content is subject to change.

Release Date: December 18, 2022

### **Release Contents**

<u>New Features/Functionality</u> <u>Improved Functionality</u> <u>Resolved Issues</u>

1 1 3

Look for (21) throughout this documentation to identify work done to comply with the 21st Century Cures Act.

| New Features/Functionality      |                                                                                                    |  |
|---------------------------------|----------------------------------------------------------------------------------------------------|--|
| Ideas Portal<br>Navigation Menu | NextStep users will now have access to the Ideas Portal, allowing you to suggest new software improvements and vote on others' suggestions. Begin by <u>clicking here</u> and selecting <b>Sign Up</b> and entering your email address and first and last name. Once you receive the verification email, click the link to verify your email address and create your password. Once logged in, you may suggest an idea to improve NextStep, view, comment, or vote on existing suggestions. If you receive an error when creating an account, send an email to <u>support@nssbehavioralhealth.com</u> to receive an invitation. |  |

#### Back to Release Contents

| Improved Functionality                                                                          |                                                                                                    |  |
|-------------------------------------------------------------------------------------------------|----------------------------------------------------------------------------------------------------|--|
| <b>Add Religion field to Face Sheet</b><br>Admissions Menu > Face Sheet                         | A Religion field has been added to the Face Sheet. One selection can be made from the drop-down list.                                                                                                    |  |
| <b>Use Previous Address as Current</b><br>Admissions Menu > Face Sheet                          | Addresses listed in the Face Sheet's Previous Addresses section now have a <b>Mark as Current</b> option. This option will allow you to select a previous address and insert the details of that previous address as the client's Current Residence. |  |
| <b>Configure General Options</b><br>Admin Tools Menu > System Setup<br>(Supplemental) > General | Users will now be able to configure General options from System Setup (Supplemental) and will not have to select the General tab within System Setup.                                                                                                |  |
| <b>Configure PCP</b><br>Admin Tools Menu > System Setup<br>(Supplemental) > PCP Section         | Users will now be able to configure Treatment Planning options from System Setup (Supplemental) and will no longer have to select the PCP tab within System Setup.                                                                                   |  |
| Add time to Change Admit Date                                                                   | When selecting the Change Admit Date button, the Change Admit Date window                                                                                                    |  |
| * Indicates the feature must be requested to be configured by a NextStep representative.        |                                                                                                    |  |

When requesting the feature, refer to the [bracketed name], if listed.

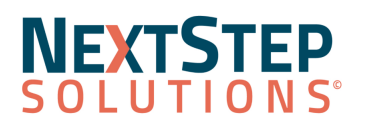

# **Clinical Release Notes 11.0.1**

| Reports Menu > Document Center                                                                                                    | displays with the date and time if Admission Time is enabled. Once the calendar icon is selected, a calendar and clock display to enter the change.                                                                                                    |
|----------------------------------------------------------------------------------------------------|----------------------------------------------------------------------------------------------------|
| eMAR only: Late Passes Cursor<br>Treatment Planning Menu > eMAR                                                                                   | To clarify that a client record can be clicked when a user hovers over a record in the Late Passes window, the cursor will display as a hand.                                                                                                    |
| eMAR only: Multi-select<br>Medication Schedules<br>Treatment Planning Menu > eMAR                                                                 | eMAR users will no longer have to review all schedules for a given medication<br>or treatment schedule. Those with Reviewer permission will be able to select<br>the individual medication or treatment schedules they are reviewing by<br>selecting or deselecting the checkbox on each line.  |
| IBHRS (Iowa) only: Unlinker Tool<br>Actions<br>Reports Menu > IBHRS                                                                               | The <b>IBHRS Linker-Unlinker Tool</b> has been optimized for user efficiency by allowing linking/unlinking directly from the grid view without having to click Edit, automatic saving upon changes being made, and faster page performance.                                                     |
| Choice Value required on Activity<br>Code<br>Admin Tools Menu > System Setup<br>(Supplemental) > Billing Configuration<br>> Activity/Service Code | Forms and Notes with a Billing Box were unable to be sealed when billing info<br>was required. This occurred when the selected Activity Code did not have a<br><b>Choice Value</b> entered. An Activity Code can no longer be saved unless a Choice<br>Value and Choice text have been entered. |
| <b>CDA Care Team</b><br>Navigation Panel > Clinical Forms ><br>Unscheduled Forms > Client Health<br>History or Health Summary Form                | When generating a CDA, a client's listed <b>Care Team</b> will display as Caregivers.<br>The Care Team will include those on that client's Face Sheet Case Assignments.                                                                                                    |

**Back to Release Contents** 

\* Indicates the feature must be requested to be configured by a NextStep representative. When requesting the feature, refer to the *[bracketed name]*, if listed.

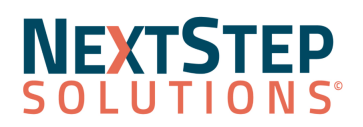

# **Clinical Release Notes 11.0.1**

### **Resolved Issues**

**Firefox browser only**: An error message will no longer display when selecting the **Forgot Your Password** button in the Client Portal.

On the Navigation Panel, some users were seeing the **Client Details expand/contract arrow** when no client was selected. Users will now only see the expand/contract arrow if a client is selected.

Face Sheet client photos uploaded to a field with the QMClientImage alias will now appear in both eMAR and the dispensing module, as expected.

In Maintain Users, some users were receiving a server error when creating a new user with certain user permissions selected. Users will now be able to create new users regardless of selected permissions.

Some NextStep users with the permission "Restrict client access based on user's case assignments" experienced a lag when returning Sign Multiple Notes results. Sign Multiple Notes results now return in a timely manner.

Back to Release Contents

\* Indicates the feature must be requested to be configured by a NextStep representative. When requesting the feature, refer to the *[bracketed name]*, if listed.